# CONTENTS

# Section 1. Getting Started

| Read me first                                 |   |
|-----------------------------------------------|---|
| Introduction                                  |   |
| Copyright                                     |   |
| Disclaimer                                    |   |
| Introduction to EDR                           | 5 |
| The Purpose of EDR (Event Data Recorder)      | 5 |
| Composition of EDR                            | 5 |
| Safety warnings and cautions before use       |   |
| Section 2. Components of EDR                  |   |
| Components of EDR                             |   |
| Section 3. Basic Features                     |   |
| Specifications and features                   |   |
| General features                              |   |
| PC Interface                                  |   |
| VCI (Vehicle Communication Interface)         |   |
| Added Interface                               |   |
| Main Components                               |   |
| Power On/off method and switch operation      |   |
| Turning on the VCI module                     |   |
| VCI Display Operation                         |   |
| Turning off the VCI module                    |   |
| Installation of VCI module and DLC main cable |   |
| Installation of main DLC cable                |   |
| Installation of VCI module                    |   |
| Installation of USB cable                     |   |
| Section 4. Default behavior                   |   |
| Start-up procedures                           |   |
| Start EDR                                     |   |
| Main screen layout                            |   |
| Main screen layout                            |   |
| Tab Menu                                      |   |
| Select Vehicle                                |   |
| Select vehicle                                |   |

| vehicle search menu description                     | 30 |
|-----------------------------------------------------|----|
| Choose the vehicle by VIN                           | 31 |
| Method to choose vehicle and adapter                |    |
| Enter Additional information                        | 33 |
| Check connector part number                         |    |
| Retrieve                                            | 35 |
| Retrieve completed                                  |    |
| PDF file save                                       |    |
| Open saved file                                     |    |
| Initial screen                                      |    |
| Summary of each event in one page                   |    |
| Configuration                                       | 43 |
| Internet Update                                     |    |
| Section 5. Appendix                                 |    |
| Disposal of old electrical and electronic equipment |    |

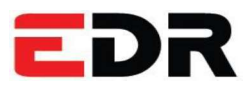

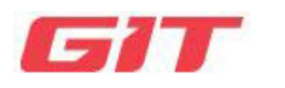

# Section 1 Getting Started

Read me first

Introduction to EDR

Safety warnings and cautions before use

# Read me first

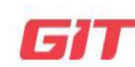

Getting Started

Read me first

#### Introduction

EDR

Thank you for purchasing the EDR(Event Data Recorder). Read the instructions thoroughly for proper operation of your EDR(Event Data Recorder)

#### Copyright

This Manual is copyrighted by Global Information Technology Co., Ltd. all rights reserved. No part of this manual may be reproduced in any form without the prior written permission of Global Information Technology Co., Ltd.

No patent liability is assumed with respect to the use of the information contained herein.

©2012 Global Information Technology Co., Ltd. All Right Reserved.

#### Disclaimer

EDR specifications and manual are subject to change without notice. Global Information technology Co., Ltd. assumes no liability for damage incurred directly or indirectly from error, omission or discrepancies between the computer, VCI and the User Manual.

EDR

# Introduction to EDR

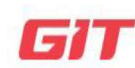

## Getting Started

Introduction to EDR

#### The Purpose of EDR (Event Data Recorder)

EDR is to confirm and analyze to collect the data when colliding with a vehicle.

Aim of EDR is below.

- 1. A detailed investigation of collision status
- 2. An accurate analysis of a safety device performance

(Relevant laws: part 563 of title 49, Code of Federal Regulations)

#### Composition of EDR

EDR(Event Data Recorder), is composed of VCI(Vehicle Communication Interface), ACU connector, EDR software.

- VCI : Module for vehicle Electronic Control Unit (ECU) communication.
- EDR software : The program for reading and analyzing Event Data which communication with airbag ECU.
- ACU connector : Module for connect between ECU and VCI.

# **EDR** Safety warnings and cautions before use **GIT**

Getting Started

Safety warnings and cautions before use

This section contains WARNINGS and CAUTIONS for the safe use of your EDR. Please read the following contents before use.

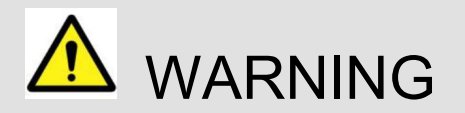

This indicates items for which incorrect handling may result in a major accident involving serious injury or death.

- Set up the VCI module in a safe place in the vehicle. Avoid contact or disturbing other equipment and parts during vehicle operation.
- Do not use another High Power electrical supply device for power input on the VCI module except the car battery (7~35VDC).
- Be sure to tighten the link between the electric supply cable and the battery extension cable to prevent detachment during use.
- Install trigger module in a safe location to avoid disturbing normal vehicle operation.
- Connection between VCI equipment, DLC main cable and adapter cable connections must remain tight in order to avoid separation during normal vehicle operation.
- Do not disassemble VCI module.

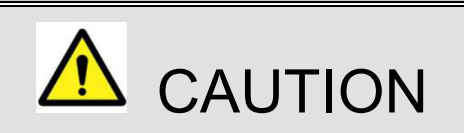

This indicates items for which incorrect handling may lead to injury or damage to property. Under certain conditions more serious consequences may result.

- Always use the VCI module in its rubber shield and keep inner VCI module away from liquids and other contaminants.
- Do not drop or shock the VCI module, damage may result.
- Do not leave tools or heavy objects on the VCI module.
- ALWAYS check positive and negative Battery cables before attaching the extension cable to the power supply cable.
- Beware of contacting any hot or moving engine parts or belts while using the extension cable and power cable with the equipment.
- Unplugging the DLC and USB cables from the VCI module must only be done after releasing the cable connector lock tab(s).
- USB cable must be connected to VCI module in order to upgrade VCI firmware.
- Place all parts and supplies inside the storage case when not in use.
- When plugging or unplugging any of the cable connectors on the VCI equipment, use the cable connector handle and confirm the lock tab(s) are released.

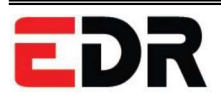

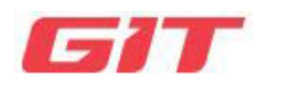

Section 2 Components of EDR

**E**DR Components

# Components of EDR

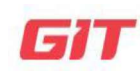

## Components of EDR

EDR

Components of EDR

| Part name                    | Part number                                                                          | Description                                                                                                    | Qty. |
|------------------------------|--------------------------------------------------------------------------------------|----------------------------------------------------------------------------------------------------|------|
| EDR program DVD              | G1ZHDDM001 : Hyundai<br>G1ZKDDM001 : Kia<br>G1ZGDDM001 : General<br>G1ZLDDM001 : R&D | EDR program DVD<br>* HDD : 200 MB<br>* OS : Windows XP (Windows VISTA(32bit,<br>64bit), Windows 7(32bit, 64bit)<br>* CPU : 2 GHz<br>* USB : 1.1<br>* Memory : 1 GB RAM | 1    |
| Carrying Case                | G1GKNHA001                                                                           | Carrying Case for keeping or moving the EDR products.                                                                                                    | 1    |
| AssyVCI module               | G1CHDMK050                                                                           | VCI module for scan-tool functions.                                                                                                    | 1    |
| Cable-Mini USB               | G1MDDCA105                                                                           | Cable for communication between VCI and<br>Information Terminal(Laptop).<br>Length 3.5m.                                                                               | 1    |
| Cable-DLC [26pin -<br>16pin] | G1CDDCA001                                                                           | DLC main cable for communication between<br>VCI module and (16pin) OBD-II diagnosis<br>connector on vehicle.<br>Length 2.0m.                                           | 1    |

| Part name            | Part number | Description                                                                              | Qty. |
|----------------------|-------------|------------------------------------------------------------------------------------------|------|
| AC/DC adapter        | G1CDDPA011  | Adapter for supplying power to the VCI main module from AC power                         | 1    |
| AC power cable       | G1CDKCA001  | Cable for AC/DC adapter<br>Standard format: IEC 60320 C13                                | 1    |
| CFCI module          | G1DDDME001  | Used to communicate with CAN-FD applied vehicles.                                        | 1    |
| Adapter[36pin]       | G1ZDDPA002  | Adapter for communication with LM, LM<br>FCEV vehicles.<br>Length 0.4m.<br>Color: Yellow | 1    |
| Adapter[27pin-39pin] | G1ZDDPA004  | Adapter for communication with YF, YF HEV<br>vehicles.<br>Length 0.4m.<br>Color: Yellow  | 1    |

| Part name            | Part number | Description                                                                                  | Qty. |
|----------------------|-------------|----------------------------------------------------------------------------------------------|------|
| Adapter[27pin]       | G1ZDDPA005  | Adapter for communication with RB, FS<br>vehicles.<br>Length 0.4m.<br>Color: Yellow          | 1    |
| Adapter[27pin-39pin] | G1ZDDPA006  | Adapter for communication with GD vehicle.<br>Length 0.4m.<br>Color: Yellow                  | 1    |
| Adapter[27pin]       | G1ZDDPA007  | Adapter for communication with HG,<br>DMA(AN), NC vehicles.<br>Length 0.4m.<br>Color: Yellow | 1    |
| Adapter[27pin-39pin] | G1ZDDPA008  | Adapter for communication with MD, UD, JK<br>vehicles.<br>Length 0.4m.<br>Color: Yellow      | 1    |
| Adapter[24pin]       | G1ZDDPA009  | Adapter for communication with BK, BH, VI<br>vehicles.<br>Length 0.4m.<br>Color: Yellow      | 1    |

| Part name            | Part number | Description                                                                                                    | Qty |
|----------------------|-------------|----------------------------------------------------------------------------------------------------|-----|
| Adapter[44pin]       | G1ZDDPA011  | Adapter for communication with VI vehicles.<br>Length 0.4m.<br>Color: Yellow                                         | 1   |
| Adapter[44pin]       | G1ZDDPA012  | Adapter for communication with GD vehicles.<br>Length 0.4m.<br>Color: Yellow                                         | 1   |
| Adapter[44pin-44pin] | G1ZDDPA013  | Adapter for communication with DH, TL, HI<br>vehicles.<br>Length 0.4m.<br>Color: Yellow                              | 1   |
| Adapter[44pin-44pin] | G1ZDDPA014  | Adapter for communication with LFA, LF HEV,<br>LF PHEV, JS vehicles.<br>Length 0.4m.<br>Color: Yellow                | 1   |
| Adapter[27pin-39pin] | G1ZDDPA021  | Adapter for communication with AD, ADA, AE<br>HEV, AE EV, PD, AE PHEV, IK vehicles.<br>Length 0.4m.<br>Color: Yellow | 1   |

| Part name            | Part number | Description                                                                                          | Qty |
|----------------------|-------------|----------------------------------------------------------------------------------------------------|-----|
| Adapter[44pin-44pin] | G1ZDDPA024  | Adapter for communication with OS vehicles.<br>Length 0.4m.<br>Color: Yellow                         | 1   |
| Adapter[36pin-52pin] | G1ZDDPA025  | Adapter for communication with TMA, LX2,<br>DN8A, DN8 HEV vehicles.<br>Length 0.4m.<br>Color: Yellow | 1   |
| Adapter[36pin-52pin] | G1ZDDPA026  | Adapter for communication with FE vehicles.<br>Length 0.4m.<br>Color: Yellow                         | 1   |
| Adapter[27pin-39pin] | G1ZDDPA027  | Adapter for communication with OS EV<br>vehicles.<br>Length 0.4m.<br>Color: Yellow                   | 1   |
| Adapter[27pin-39pin] | G1ZDDPA028  | Adapter for communication with JS N<br>vehicles.<br>Length 0.4m.<br>Color: Yellow                    | 1   |

| Part name            | Part number | Description                                                                           | Qty |
|----------------------|-------------|---------------------------------------------------------------------------------------|-----|
| Adapter[36pin-52pin] | G1ZDDPA029  | Adapter for communication with RG3, JX1<br>vehicles.<br>Length 0.4m.<br>Color: Yellow | 1   |
| Adapter[36pin-52pin] | G1ZDDPA030  | Adapter for communication with QX vehicles.<br>Length 0.4m.<br>Color: Yellow          | 1   |

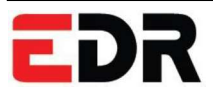

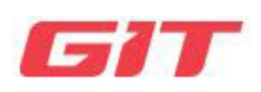

# Section 3 Basic Features

Specifications and features

Power On/off method and switch operation

Installation of VCI module and DLC main cable

# **EDR** Specifications and features

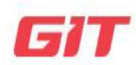

**Basic Features** 

Specifications and features

# Specification of VCI

**General features** 

| ltem                  | Specifications                                |
|-----------------------|-----------------------------------------------|
| Micro Controller      | ARM9 (S3C2410A) @ 208MHz                      |
| Memory                | RAM 32MByte                                   |
|                       | ROM 32MByte                                   |
| Operating Voltage     | 7~35VDC                                       |
| Operating Temperature | 14°F∼158°F (-10°C ~ 70°C) : USB Mode          |
|                       | 14°F∼131°F (-10°C ~ 55°C) : Wireless LAN Mode |
| Operating Mode        | Diagnosis Function / Flight Record Function   |
| Current Consumption   | Typical 350mA @12V                            |
| Housing               | ABS & Rubber Shroud                           |
| Dimension             | 170 × 105 × 33 mm                             |
| Weigh                 | 350g                                          |

# PC Interface

| ltem              | Specifications            |
|-------------------|---------------------------|
| Wire protocol     | USB 1.1                   |
| Wireless protocol | Wireless LAN IEEE 802.11b |

# VCI (Vehicle Communication Interface)

| Item              | Specifications                    |
|-------------------|-----------------------------------|
| CAN               | CAN 2.0B                          |
| K-Line/L-Line     | ISO-9141, ISO-9141-CARB, KWP-2000 |
| Commercial Veh.   | SAE-J1708, RS-232C                |
| Data/Control Line | Melco Pull-Down UART              |

## Added Interface

| Item              | Specifications           |
|-------------------|--------------------------|
| 1. VSS            | Vehicle speed simulation |
| 2. Voltage Output | 5 ~20 VDC                |

# Main Components

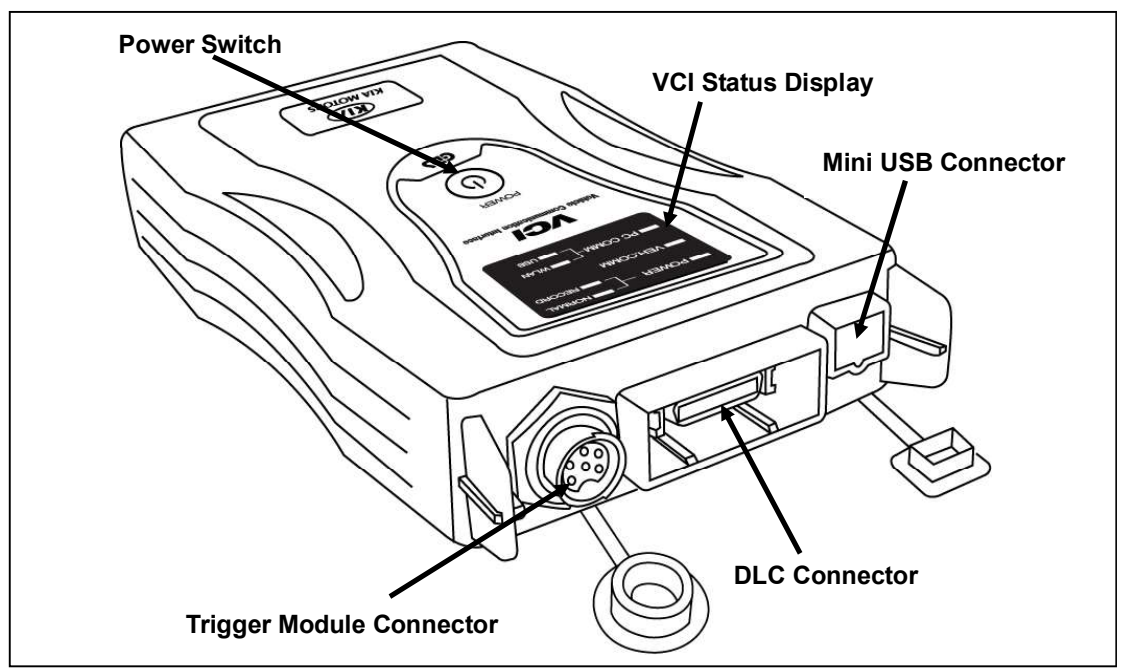

Figure 1. Main Components of VCI module

# **EDR** Power On/off method and switch operation

**Basic Features** 

Power On/off method and switch operation

#### Turning on the VCI module

To turn on the VCI module, first connect the main DLC cable from the vehicle to the VCI module and depress the main power switch.

If the vehicle DLC diagnosis connector does not use a 16-pin connector, or if battery power cannot be supplied to the VCI module, the AC/DC power cable must be connected to supply battery power to the VCI module.

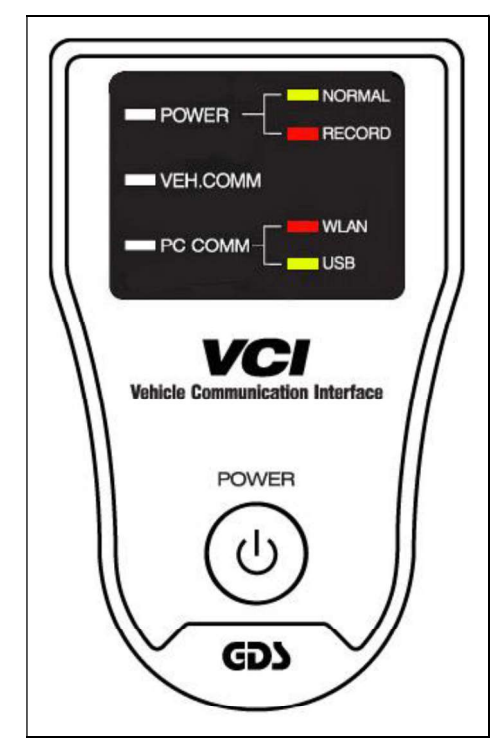

Figure 1. VCI module display

#### VCI Display Operation

The VCI equipment has a display for checking VCI operating conditions. This display shows the current condition of each VCI function with a colored LED.

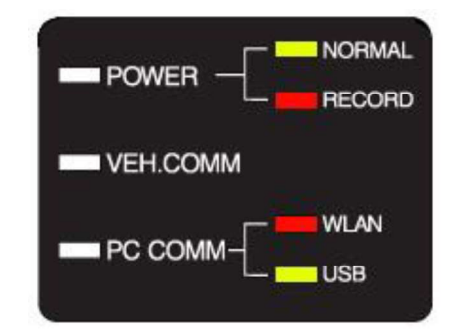

Figure 2. LED status on the VCI module display

#### POWER

LED will illuminate with the VCI module on. Sub LED's show which function is currently operating on the VCI module.

• Green: refers to Normal(diagnosis) mode

#### VEH. COMM

The current condition of Vehicle communication to the VCI module can be monitored using this LED.

• This LED is Green.

#### PC COMM

Displays communication mode between the VCI and PC, it also displays by LED color.

• Red color refers to wireless LAN and Green for USB cable.

#### Turning off the VCI module

To turn off the VCI module, depress the power switch for 2-3 seconds or disconnect the power supply cable. The VCI module automatically turns off in case of a disconnected power supply cable.

# **EDR** Installation of VCI module and DLC main cable

**Basic Features** 

Installation of VCI module and DLC main cable

#### Installation of main DLC cable

First locate the Data Link Connector (DLC), to communicate between the ECU and the EDR.

The location of the Data Link Connector (DLC) may vary depending on the type of vehicle.

- Usually located on the lower instrument panel, on the driver's side.
- DLC may be installed in the engine room. Check for the proper location on each vehicle.
- Some older model vehicles, which do not use a 16-pin (OBD II diagnosis -SAE J1962) connector, must use a 16-pin suitable adapter. The SCSI connector is on the other side of this 16-pin diagnosis connector.

The SCSI connector must be connected properly at the VCI module. And the user must check the connection condition once complete.

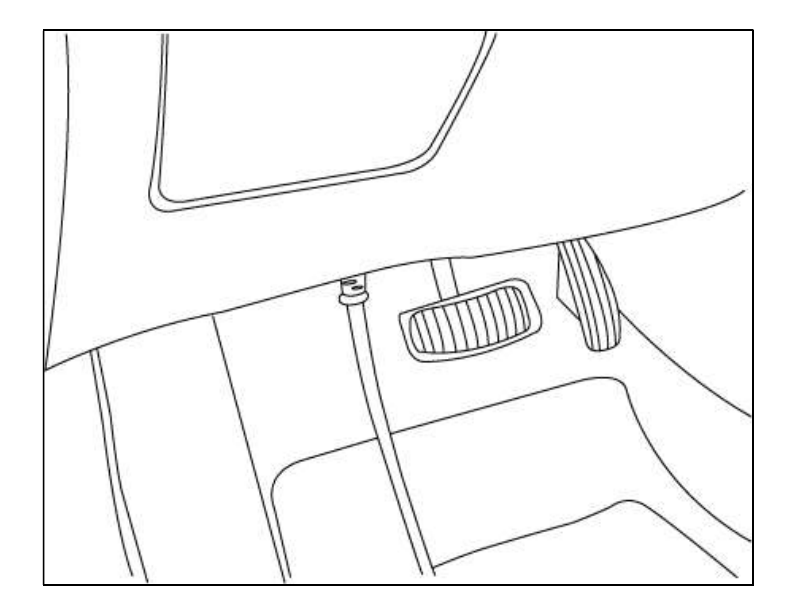

Figure 1. Connect the DLC main Cable to the OBD-II Connector

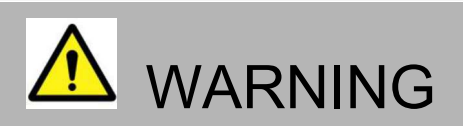

• When installing or disconnecting the cables, always use the connector handle after confirming the connector lock tabs are released.

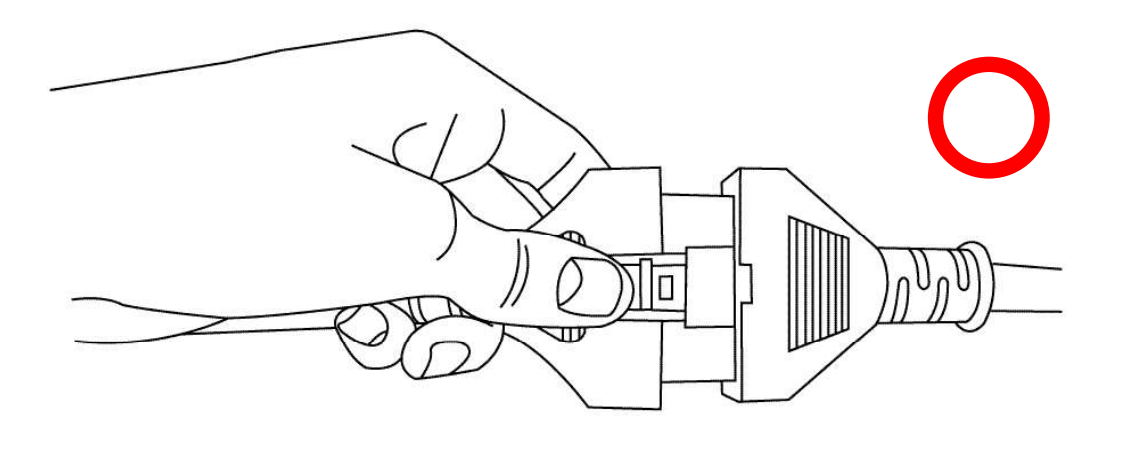

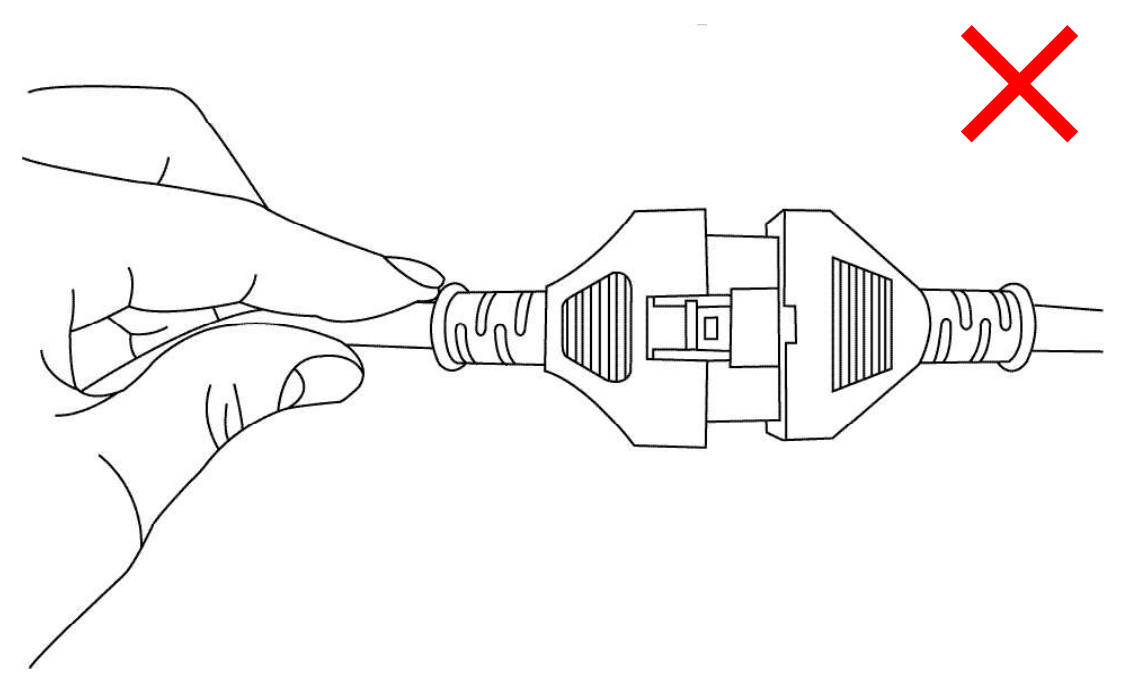

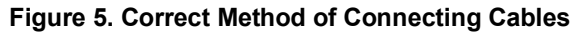

#### Installation of VCI module

The VCI module is designed for seamless operation that will not disturb normal vehicle operation.

- Can put anywhere in the passenger compartment where it will not disturb normal driving.
- When using the VCI module while driving, keep the VCI module as far away from clutch, brake or acceleration pedals as possible.
- Always operate the vehicle in a safe manner.

Be sure that the DLC main cable is connected securely.

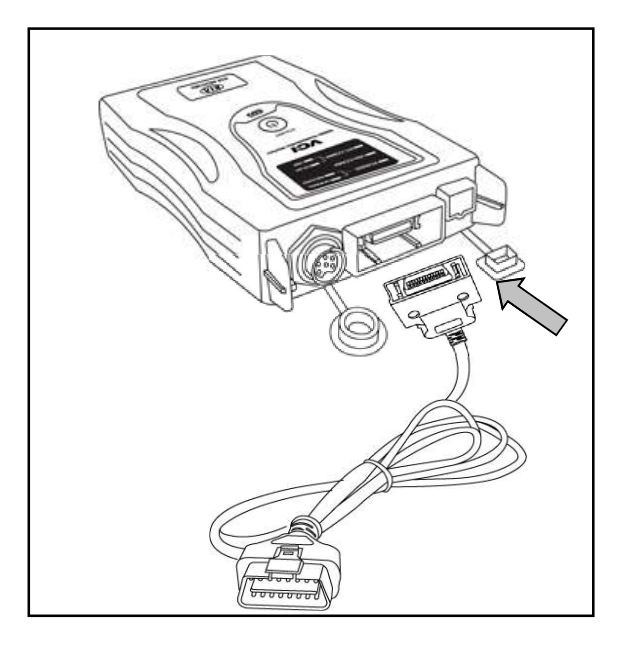

Figure 2. Connecting DLC main Cable to VCI module

Be sure the DLC cable is connected properly. Place the VCI module in a safe location, do not disturb. Also it must be secured to avoid moving the VCI module due to quick acceleration or braking

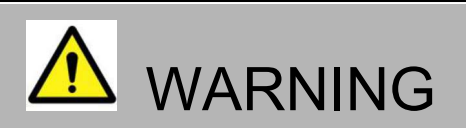

• Install the VCI module in the position shown to avoid disturbing while driving.

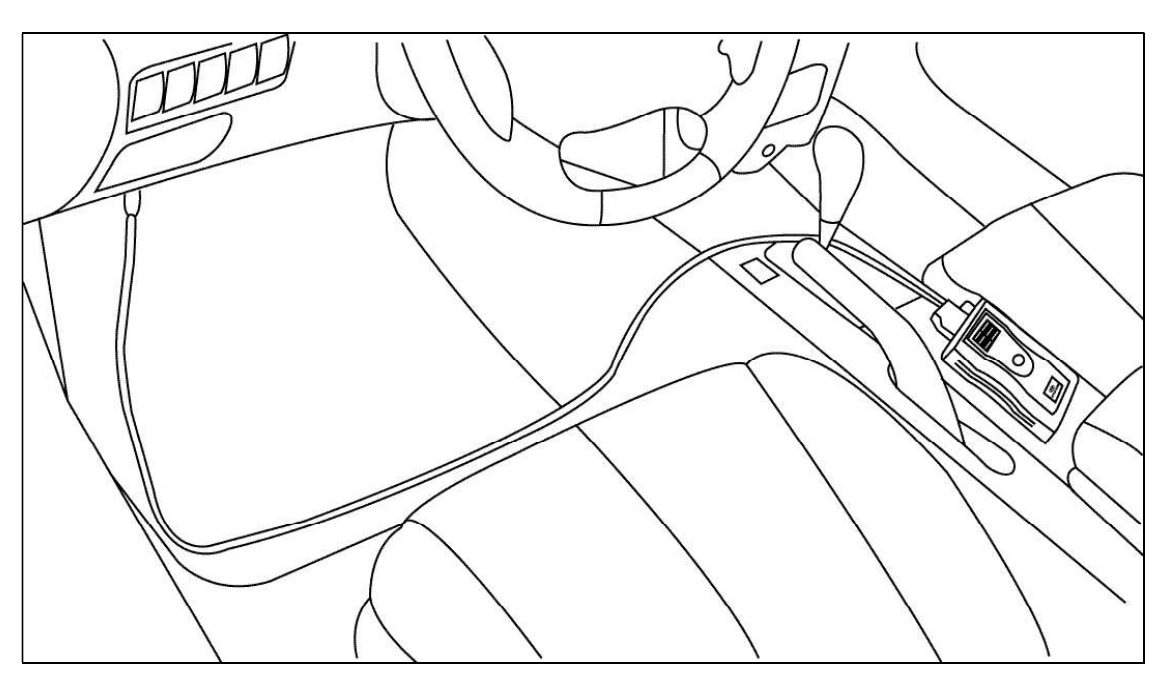

Figure 3. Example Installation of VCI module

#### Installation of USB cable

Some GDS features require using the USB cable instead of wireless LAN while communicating between the Information Terminal and the VCI module.

While installing the USB cable to the VCI module, the USB cable must be tightly connected in order to avoid disconnection.

When removing the USB cable, depress the connector lock tab first then disconnect the cable.

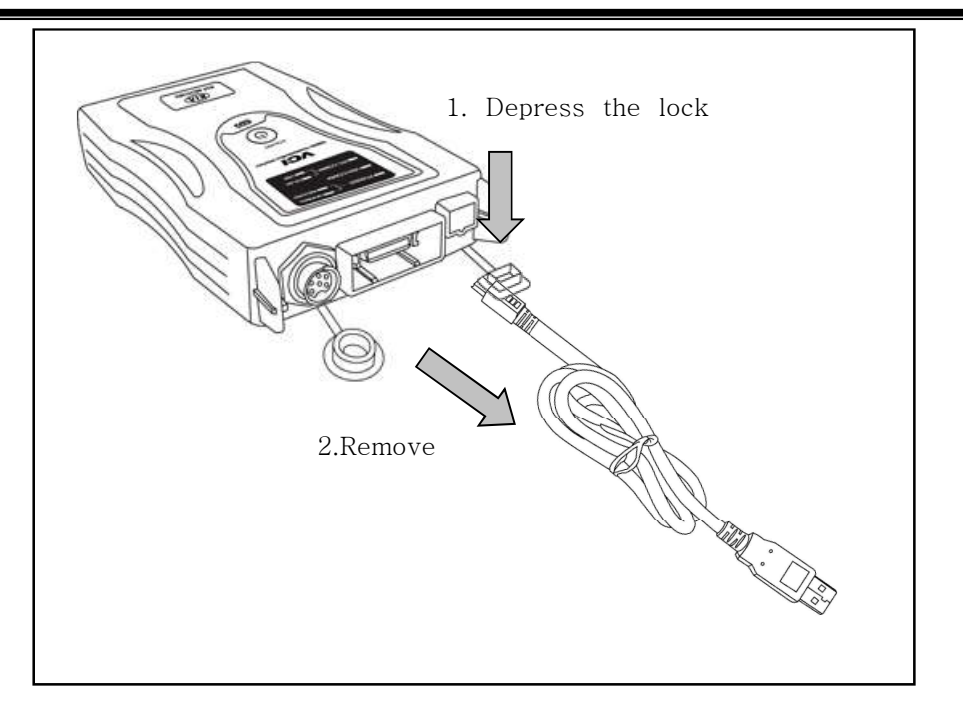

Figure 4. Disconnecting the Mini USB Cable from the VCI module

There are no lock tabs at the Information Terminal side connector on the USB cable, therefore use caution when checking the connecting condition between the USB cable and Information Terminal, especially while moving the Information Terminal with the USB cable connected.

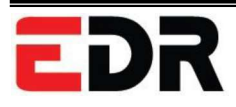

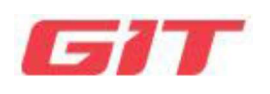

# Section 4 Default behavior

Start-up procedures

Main screen layout

Select Vehicle

# Start-up procedures

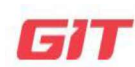

default behavior

Start-up procedures

#### Start EDR

EDR

After software installation, double-click EDR shortcut icon on the desktop as shown in [Figure 1].

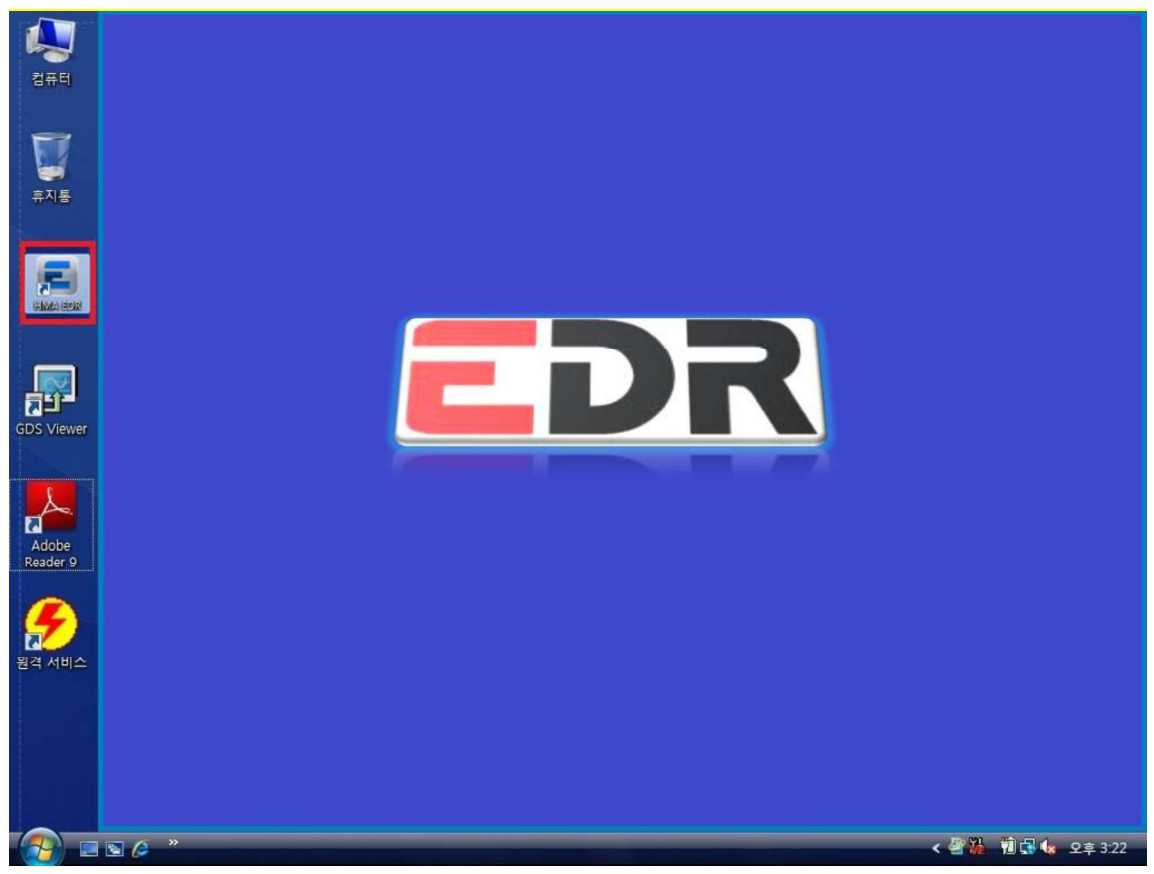

[Figure 1] EDR shortcut icon displayed on the desktop

# Main screen layout

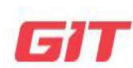

default behavior

EDR

Main screen layout

Main screen layout

- EDR main page composed of menu bar to use EDR.
- tab menu is the row where the selection of vehicle type, initial screen, opening of PDF file, saving of PDF file, summary report, setting and Internet update are available.
- EDR program is support 1024 \* 768 resolution.

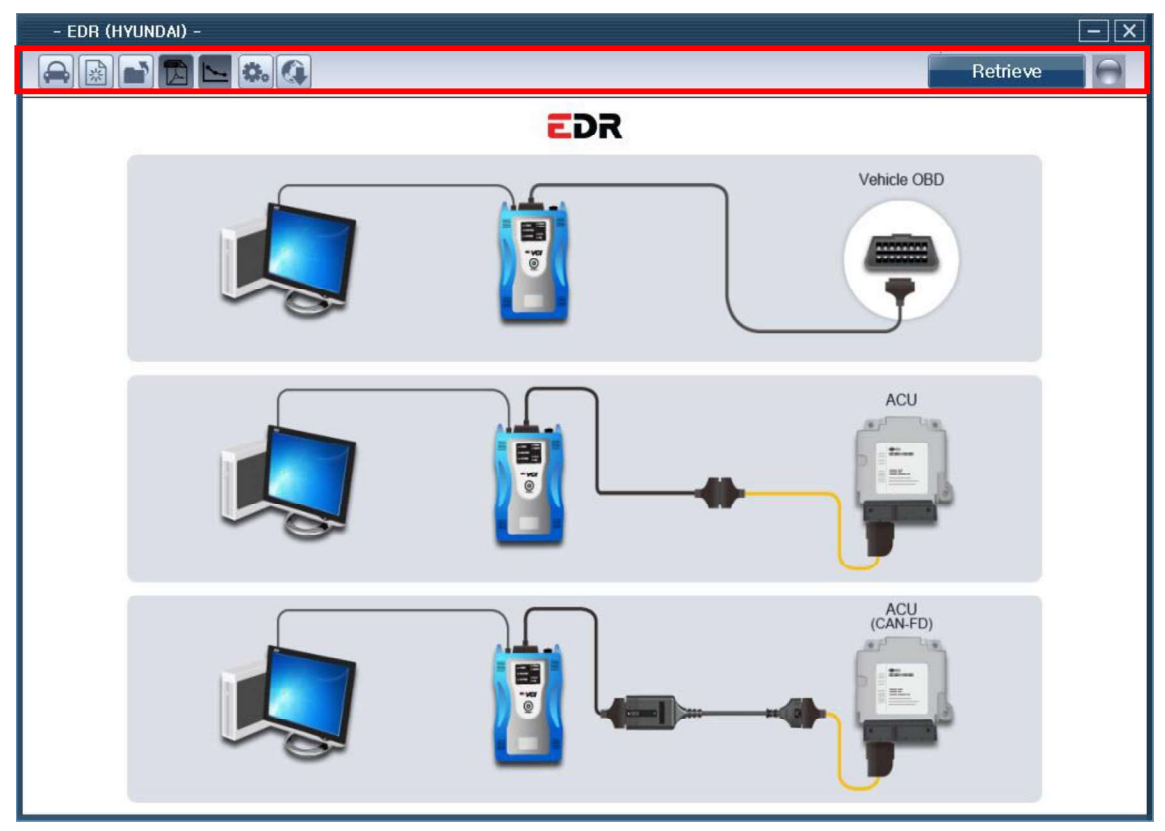

[Figure 1] The main screen layout (1024 \* 768)

| Tab Menu    |                                                                             |
|-------------|-----------------------------------------------------------------------------|
| lcon        | Explanation                                                                 |
|             | Vehicle search icon clicked in initial page, vehicle which needs to inspect |
|             | year, engine size can be set.                                               |
| Safe Sheet  | And could set whether to run the auto VIN search function.                  |
| A.          | Return to Home screen                                                       |
|             | Open saved PDF file                                                         |
|             | View and save EDR Report as PDF file                                        |
| 1           | This function summarizes and shows each event in one page.                  |
| <b>\$</b> . | Product name, copyright information can be found.                           |
| 4           | Internet Update                                                             |
| Retrieve    | Initiate communication with Vehicles information selected by user.          |
| $\bigcirc$  | communication off status is displayed.                                      |
|             | communication on status is displayed.                                       |

# **Select Vehicle**

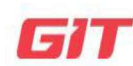

#### default behavior

**Select Vehicle** 

#### Select vehicle

EDR

Click "Select Vehicle" button as shown in [Figure 1] EDR on the main screen, vehicle selection screen will be displayed.

When vehicle search page displayed. And Vehicle can be selected in following two ways.

Vehicle which needs to be diagnosed can be selected in two ways.

- 1. Enter 17 digits VIN Number (chassis number) manually.
- 2. Select Vehicle and adapter manually by user

| Vehicle Selection                    |                 |         |       |
|--------------------------------------|-----------------|---------|-------|
| To search vehicle, Please insert VIN | Auto VIN Search |         | Clear |
| Model                                |                 | Adapter |       |
| ACCENT(RB)                           | Â               |         |       |
| AZERA(HG)                            |                 |         |       |
| ELANTRA COUPE(JK)                    |                 |         |       |
| ELANTRA GT(GD)                       | E               |         |       |
| ELANTRA(AD)                          |                 |         |       |
| ELANTRA(ADA)                         |                 |         |       |
| ELANTRA(MD)                          |                 |         |       |
| ELANTRA(UD)                          |                 |         |       |
|                                      |                 |         |       |
| GENESIS COUPE(BK)                    |                 |         |       |
|                                      |                 |         |       |
| GENESIS(DH)                          | <b>v</b>        |         |       |
| Additional Informat                  | tion            |         |       |
| 0                                    | к               | Cancel  |       |

#### [Figure 1] Select Vehicle

#### vehicle search menu description

| icon                                 | description                                                                                                    |
|--------------------------------------|----------------------------------------------------------------------------------------------------|
| To search vehicle, Please insert VIN | Chassis number (VIN) can be entered                                                                                 |
| Auto VIN Search                      | From entered chassis number (VIN) information in the search box can be retrieved vehicle.                           |
| Clear                                | initialize the selected vehicle.                                                                                    |
| Model                                | Manufacturer's vehicle models are displayed                                                                         |
| Adapter                              | The adapter of the relevant vehicle is displayed.                                                                   |
| ОК                                   | Complete the Vehicles selection.                                                                                    |
| Cancel                               | Clear the Vehicles selection                                                                                        |
| Additional Information               | Additional information (User-entered VIN, User Name, Case Number, Crash Date, Tire Size(s), Memo.) can be inserted. |

#### Choose the vehicle by VIN

Enter 17 digits VIN (chassis number) and click "Search" button. Vehicle, adapter system will be displayed automatically as [Figure 2].

| Vehicle Selection                                                                                                    |                 | -                                                                                            |
|----------------------------------------------------------------------------------------------------|-----------------|----------------------------------------------------------------------------------------------|
| KNHTE61DBDU000789 ·                                                                                                    | Auto VIN Search | Clear                                                                                        |
| VELOSTER(FS)                                                                                                    |                 | Adapter                                                                                      |
| GENESIS(DH)<br>SANTAFE SPORT(DMA)<br>SANTAFE(NC)<br>SONATA HEV(LF HEV)<br>SONATA HYBRID(YF HEV)<br>SONATA PHEV(LF PHEV) |                 | Check the connector on the ACU side and connect the adaptor accorded with the specifications |
| SONATA(ELA)<br>SONATA(YF)<br>TUCSON FCEV(LM FCEV)<br>TUCSON(LM)<br>TUCSON(TL)<br>VELOSTER(FS)                           | E               | Part number : G1ZDDPA005                                                                     |
| Additional Informat                                                                                                    | ion             |                                                                                              |
| 01                                                                                                    | <               | Cancel                                                                                       |

[Figure 2] VIN input - full VIN

#### Method to choose vehicle and adapter

When 'EDR vehicle search' clicked, EDR vehicle search page will be displayed as [Figure 3].

Select vehicle, adapter type in order.

If this method used, VIN search will not functioning. Vehicle can be diagnose. But vehicle information cannot be confirmed automatically.

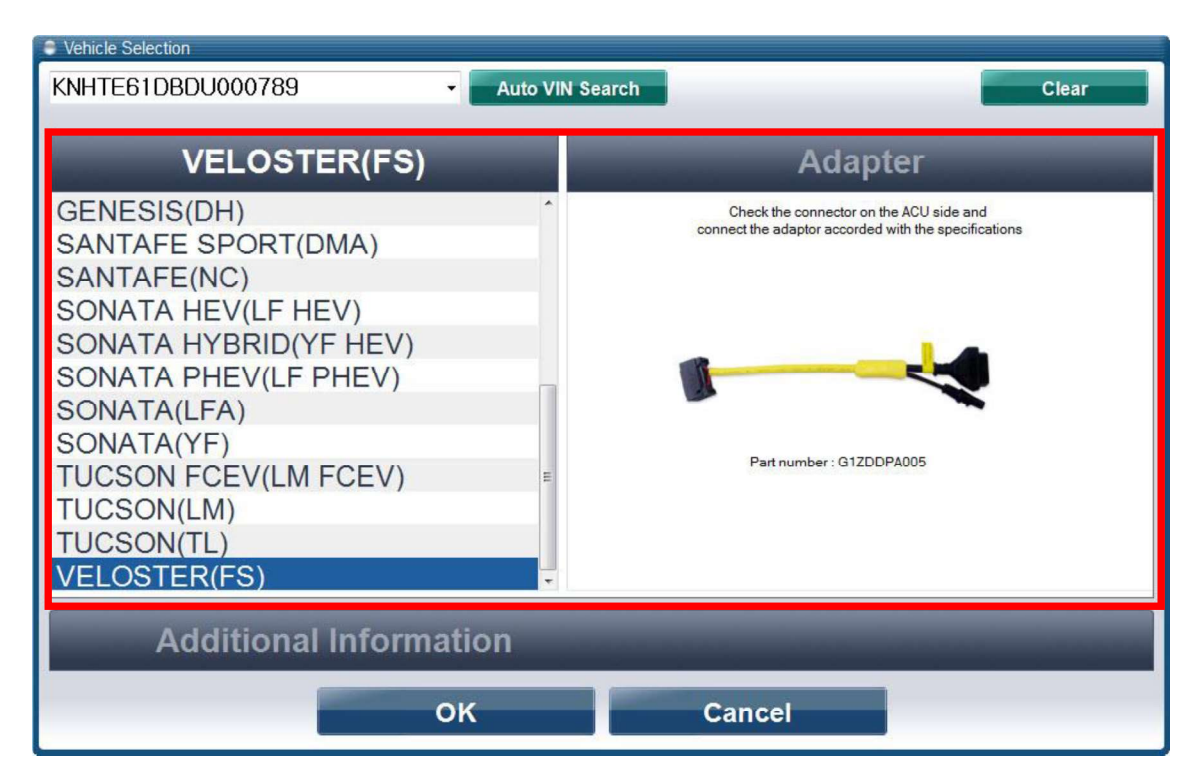

[Figure 3] Select vehicle, adapter manually

#### **Enter Additional information**

When vehicle selected, additional information(User-entered VIN, User Name, Case Number, Crash Date, Tire Size(s), Memo.) can be inserted as [Figure 4]

| Vehicle Selection KNHTE61DBDU000789 | Auto VIN Search   | Clear |
|-------------------------------------|-------------------|-------|
| VELOSTER(FS)                        | Adapte            | r     |
| Additional Informat                 | ion               |       |
| VIN as Programmed into EMS          |                   |       |
| User-entered VIN                    | KNHTE61DBDU000789 |       |
| User Name                           | GIT               |       |
| Case Number                         | NO1               |       |
| Crash Date                          | 2016.02.25.       |       |
| Tire Size(s)                        | 18 inch           |       |
| Memo                                | Sample            | •     |
|                                     |                   | 17    |
| 0                                   | K Cancel          |       |

[Figure 4] Enter Additional information

#### Check connector part number

After vehicle selecting and inserting additional information, please check connector part number as [Figure 5]. And connect VCI connector with ECU unit.

• When communicating directly with vehicle, connector part numbers are not require. And it could be ignore.

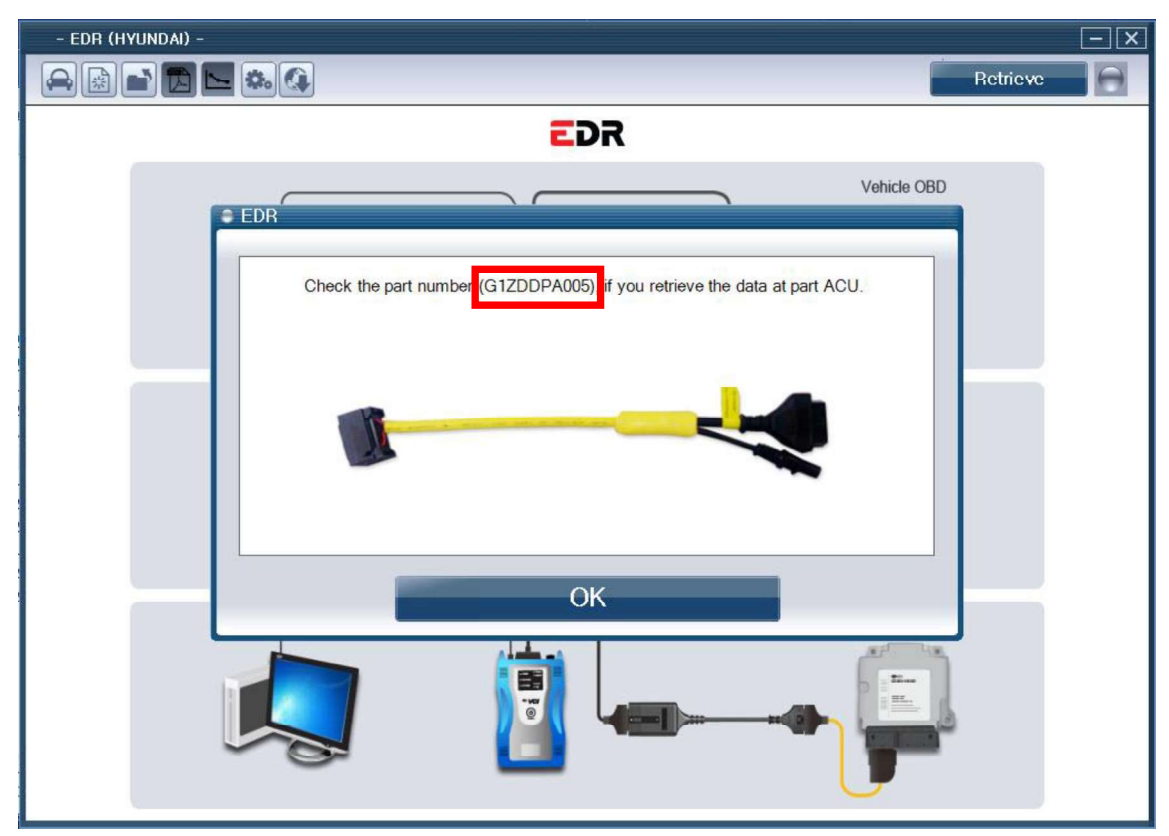

[Figure 5] Check connector part number

#### Retrieve

When VCI and connector has connected, click 'Retrieve' button. Communication indicator color will be changed to red. Pop-up window will be appear and retrieve will be in progress

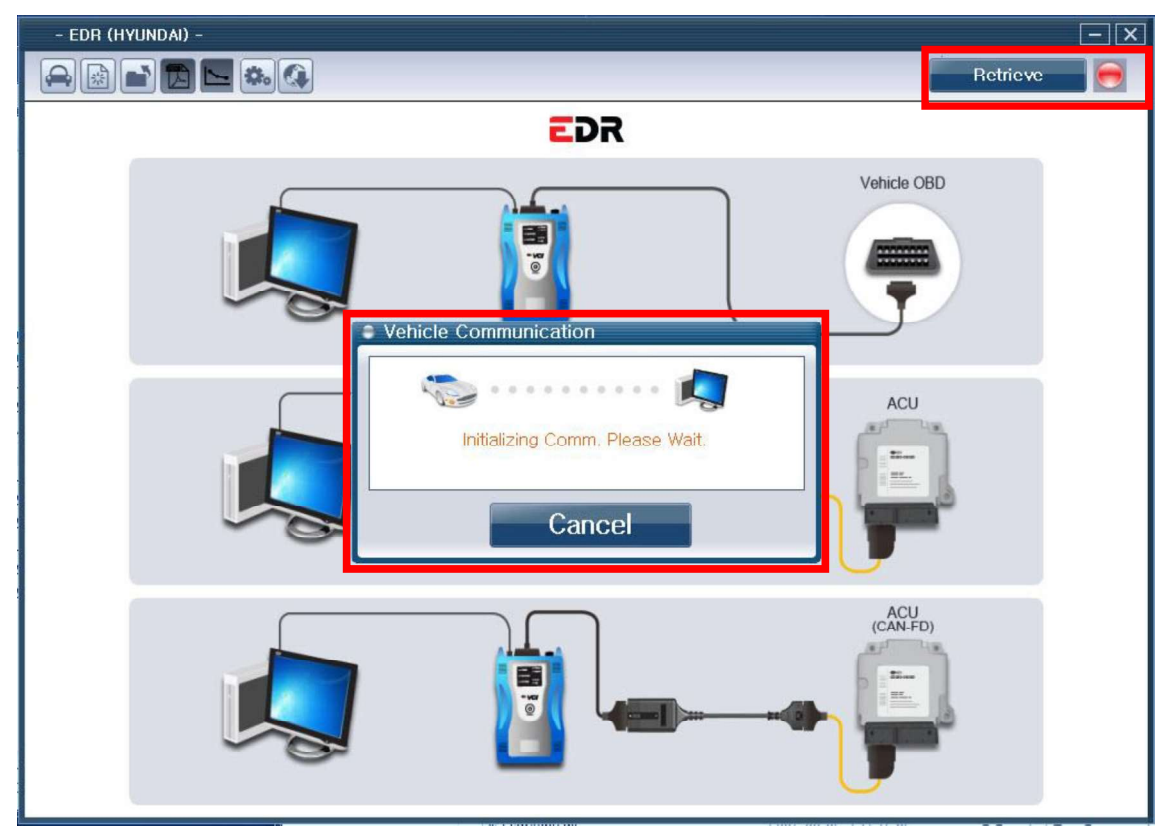

[Figure 6] Retrieve in progress

## **Retrieve completed**

When the scan is complete, search results are expressed PDF file format as [Figure 7]

| - EDR (HYUNDAI) -                                                                                                    |                                                                                                  |           |     |
|----------------------------------------------------------------------------------------------------|--------------------------------------------------------------------------------------------------|-----------|-----|
|                                                                                                    |                                                                                                  | Retrieve  | 0   |
|                                                                                                    |                                                                                                  |           | 2   |
|                                                                                                    |                                                                                                  |           |     |
|                                                                                                    |                                                                                                  |           |     |
|                                                                                                    | LDK                                                                                              |           |     |
|                                                                                                    |                                                                                                  |           |     |
|                                                                                                    |                                                                                                  |           |     |
|                                                                                                    |                                                                                                  |           |     |
|                                                                                                    |                                                                                                  |           |     |
|                                                                                                    |                                                                                                  |           |     |
| Vehicle Information                                                                                                    |                                                                                                  |           |     |
|                                                                                                    |                                                                                                  |           |     |
| HYUHDAITEQUUS                                                                                                    | (VI) I 2013 I AIRBAG SYSTEM                                                                      |           |     |
| VIN as Programmed into EMS                                                                                                    |                                                                                                  |           |     |
|                                                                                                    |                                                                                                  |           |     |
|                                                                                                    |                                                                                                  |           |     |
| Additional Information                                                                                                    |                                                                                                  |           |     |
| User-entered VIN                                                                                                    | KIIHTE61DBDU000789                                                                               |           |     |
|                                                                                                    |                                                                                                  |           |     |
| User Name                                                                                                    | GIT                                                                                              |           |     |
| User Name<br>Case Number                                                                                                    | GIT<br>NO1                                                                                       |           |     |
| User Name<br>Case Number                                                                                                    | GIT<br>NO1                                                                                       |           |     |
| User Name<br>Case Number<br>- EDR (HYUNDAI) -                                                                                                    | GIT<br>NO1                                                                                       |           |     |
| - EDR (HYUNDAI) -                                                                                                    | GIT<br>NO1                                                                                       | Retrieve  |     |
| User Name<br>Case Number<br>- EDR (HYUNDAI) -                                                                                                    | GIT<br>NO1                                                                                       | Retrieve  |     |
| User Name<br>Case Number<br>- EDR (HYUNDAI) -                                                                                                    | GIT<br>NO1                                                                                       | Retrieve  | - × |
| User Name<br>Case Number<br>- EDR (HYUNDAI) -                                                                                                    | GIT<br>NO1                                                                                       | Retrieve  |     |
| User Name<br>Case Number<br>- EDR (HYUNDAI) -                                                                                                    | GIT<br>NO1                                                                                       | Retrieve  |     |
| User Name<br>Case Number                                                                                                    | GIT<br>NO1                                                                                       | Retrieve  |     |
| User Name<br>Case Number<br>- EDR (HYUNDAI) -                                                                                                    | 6IT<br>NO1<br>95910-3D600(VIC8)                                                                  | Retrieve  |     |
| User Name<br>Case Number<br>- EDR (HYUNDAI) -                                                                                                    | GIT<br>NO1<br>95910-3N600(VIC8)<br>030101                                                        | Retrieve  |     |
| User Name<br>Case Number<br>- EDR (HYUNDAI) -<br>EDR Information<br>Part No. (EOL Code) as programmed into ACU<br>ECU SW Version as programmed into ACU<br>EDR Version as programmed into ACU                                                                                                    | GIT<br>NO1<br>95910-3N600(VIC8)<br>030101                                                        | Retrieve  |     |
| User Name<br>Case Number<br>- EDR (HYUNDAI) -<br>EDR Information<br>Part No. (EOL Code) as programmed into ACU<br>ECU SW Version as programmed into ACU<br>EDR Version as programmed into ACU                                                                                                    | GIT<br>NO1  95910-3N600(VIC8) 030101                                                             | Retrieve  |     |
| User Name<br>Case Number<br>- EDR (HYUNDAI) -                                                                                                    | GIT<br>NO1<br>95910-3N600(VIC8)<br>030101                                                        | Retrieve  |     |
| User Name<br>Case Number<br>- EDR (HYUNDAI) -<br>EDR Information<br>Part No. (EOL Code) as programmed into ACU<br>ECU SW Version as programmed into ACU<br>EDR Version as programmed into ACU<br>EDR Version as programmed into ACU                                                                                                    | GIT<br>NO1<br>95910-3N600(VIC8)<br>030101                                                        | Retrieve  |     |
| User Name<br>Case Number<br>- EDR (HYUNDAI) -<br>Constant in the second second secon                                                                                                    | GIT<br>NO1<br>95910-3N600(VIC8)<br>030101                                                        | Retrieve  |     |
| User Name<br>Case Number<br>- EDR (HYUNDAI) -<br>Constant in the second second secon                                                                                                    | GIT<br>NO1<br>95910-3N600(VIC8)<br>030101                                                        | Retrieve  |     |
| User Name<br>Case Number<br>- EDR (HYUNDAI) -<br>Case Number<br>- EDR Information<br>Part No. (EOL Code) as programmed into ACU<br>ECU SW Version as programmed into ACU<br>EDR Version as programmed into ACU<br>EDR Version as programmed into ACU<br>EDR Version as programmed into ACU<br>EDR Version as programmed into ACU<br>EDR Version as programmed into ACU<br>EDR Version as programmed into ACU                                                                                                    | GIT<br>NO1<br>95910-3N600(VIC8)<br>030101<br>1 event                                             | Retrieve  |     |
| User Name<br>Case Number<br>- EDR (HYUNDAI) -<br>Constant in the second second secon                                                                                                    | GIT<br>NO1<br>95910-3N600(VIC8)<br>030101<br>1 event<br>0                                        | Retrieve  |     |
| User Name<br>Case Number<br>- EDR (HYUNDAI) -<br>Case Number<br>- EDR Information<br>Part No. (EOL Code) as programmed into ACU<br>ECU SW Version as programmed into ACU<br>EDR Version as programmed into ACU<br>EDR Version as programmed into ACU<br>EDR Version as programmed into ACU<br>EDR Version as programmed into ACU<br>EDR Version as programmed into ACU<br>EDR Version as programmed into ACU<br>Completent 1 to 2 [msec]<br>Completed File Recorded (Yes or No)                                                                                                    | GIT<br>NO1<br>95910-3N600(VIC8)<br>030101<br>030101<br>1 event<br>0<br>1 event<br>0<br>YES       | Retrie ve |     |
| User Name<br>Case Number<br>- EDR (HYUNDAI) -<br>Constraints (HYUNDAI) -<br>Constraints (HYUNDAI) -<br>Con | GIT<br>NO1<br>95910-3N600(VIC8)<br>030101<br>030101<br>1 event<br>0<br>1 event<br>0<br>YES<br>37 | Retrieve  |     |

[Figure 7] Retrievecompleted

## PDF file save

When the scan is complete, click the Save button as [Figure 8] to save PDF file.

| - EDR (HYUNDAI) -      |                                |                                                |                                            | - 🗙 |
|------------------------|--------------------------------|------------------------------------------------|--------------------------------------------|-----|
| a 🗟 💕 🔼 🛌 🕰 🕼          |                                |                                                | Retrieve                                   | 0   |
|                        | 📕 다른 이름으로 저                    | 장                                              |                                            | x   |
|                        |                                | EDRGvcidata 🕨 Record                           | ▼ 4g Record 검색                             | P   |
|                        | 구성 ▼ 새 볼                       | G                                              | 8== 👻                                      | 0   |
|                        | 🔜 바탕 화면                        | ^ 이름                                           | 수정한 날짜                                     | 유형  |
|                        | 월 최근 위치                        | 1 EDR_Report_Summary0.pdf                      | 2016-02-24 오전 11:13                        | Ado |
|                        | C                              | EDR_Report_Summary1.pdf                        | 2016-02-23 오전 10:50                        | Ado |
|                        | - 무서                           | EDR_Report_Summary2.pdf                        | 2016-02-23 오전 10:07                        | Ado |
|                        | 테미오                            | EDR_Report0.pdf                                | 2016-02-24 오전 11:13                        | Ado |
|                        | 📓 사진                           | - EDR_Report1.pdf                              | 2016-02-23 오전 10:50<br>2016-02-23 오전 10:07 | Ado |
|                        | 👌 음악                           | EDIC Report2.put                               | 2010-02-25 2 2 10.07                       | Auu |
| Vehicle Information    | [♥ 컴퓨터<br>▓ 로컬 디스크<br>☞ 진단사양팀. | 1 (C)<br>-==================================== |                                            | Þ   |
| HYUNDAI I EQ           | 파일 이름(N                        | I): EDR_Report_02_24_11_22.pdf                 |                                            | _   |
|                        | 파일 형식(T                        | ): PDF Data (*.pdf)                            |                                            | -   |
|                        | 🔿 폴더 숨기기                       |                                                | 저장(S) 취소                                   |     |
| Additional Information |                                |                                                |                                            | T   |
| User-entered VIN       |                                | KNHTE61DBDU000789                              |                                            |     |
| User Name              |                                | GIT                                            |                                            |     |
| Case Number            |                                | N01                                            |                                            | -   |

[Figure 8] PDF file save

# Open saved file

After click button as [Figure 9], saved PDF file can be open

| - EDR (HYUNDAI) -                                                   |                                                                                                    |            |                |       |                                                                                                    | Ē                                                       | - X               |
|---------------------------------------------------------------------|----------------------------------------------------------------------------------------------------|------------|----------------|-------|----------------------------------------------------------------------------------------------------|---------------------------------------------------------|-------------------|
|                                                                     |                                                                                                    |            |                |       | Retrieve                                                                                                    |                                                         | 0                 |
| Vehicle Information     HYUNDAI I EQ     VIN as Programmed into EMS | <ul> <li>즐기</li> <li>→ </li> <li>→ </li> <li< th=""><th>EDRGvcirk</th><th>data ➤ Record</th><th>• • •</th><th>Record 검색         비료         수정한 날짜         2016-02-24 오전 1         2016-02-23 오전 1         2016-02-23 오전 1</th><th>□<br/>11:13<br/>11:13<br/>10:50<br/>10:07<br/>10:50<br/>10:07</th><th>Ado<br/>Ado<br/>Ado</th></li<></ul> | EDRGvcirk  | data ➤ Record  | • • • | Record 검색         비료         수정한 날짜         2016-02-24 오전 1         2016-02-23 오전 1         2016-02-23 오전 1 | □<br>11:13<br>11:13<br>10:50<br>10:07<br>10:50<br>10:07 | Ado<br>Ado<br>Ado |
| Additional Information                                              |                                                                                                    |            |                |       | Y                                                                                                    | 1                                                       |                   |
| User-entered VIN                                                    |                                                                                                    | KUHJ       | FE61DBDU000789 |       |                                                                                                    |                                                         |                   |
| User Name                                                           |                                                                                                    | GIT        |                |       |                                                                                                    |                                                         |                   |
| Case Number                                                         |                                                                                                    | <b>DO1</b> |                |       |                                                                                                    |                                                         | -                 |

[Figure 9] Saved file open

## Initial screen

After click button as [Figure 10], Initial screen will be displayed.

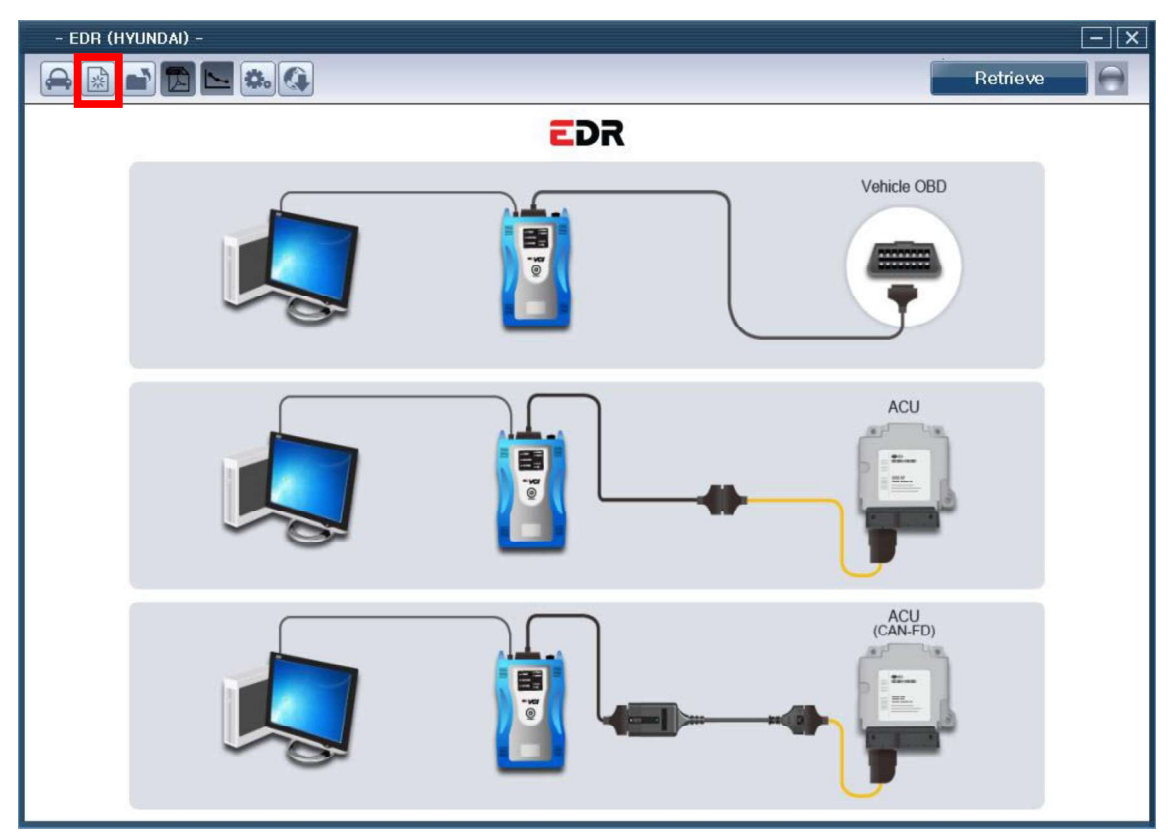

[Figure 10] Initial screen

#### Summary of each event in one page

This function displays a PDF file showing the summary of each event in one page when the summary report print button is clicked as shown in [Figure 11].

The number of summary items may vary according to the vehicle type, and the summary items will not be displayed if there is no event.

The summary items including vehicle speed, engine throttle, operation of brake pedal, engine RPM, operation of ABS, angle of steering wheel and accelerator pedal are displayed in a graph as shown in [Figure 12].

| EDR (HYUNDAI) -                            |                                |
|--------------------------------------------|--------------------------------|
|                                            | Retrieve                       |
| • Vehicle Information                      | EDR                            |
|                                            | JUS(VI)   2013   AIRBAG SYSTEM |
| VIN as Programmed into EMS                 |                                |
| <ul> <li>Additional Information</li> </ul> |                                |
| User-entered VIN                           | KNHTE61DBDU000789              |
| User Name                                  | GIT                            |
| Case Number                                | N01                            |

[Figure 11] Summary of each event in one page

#### (Event 1)

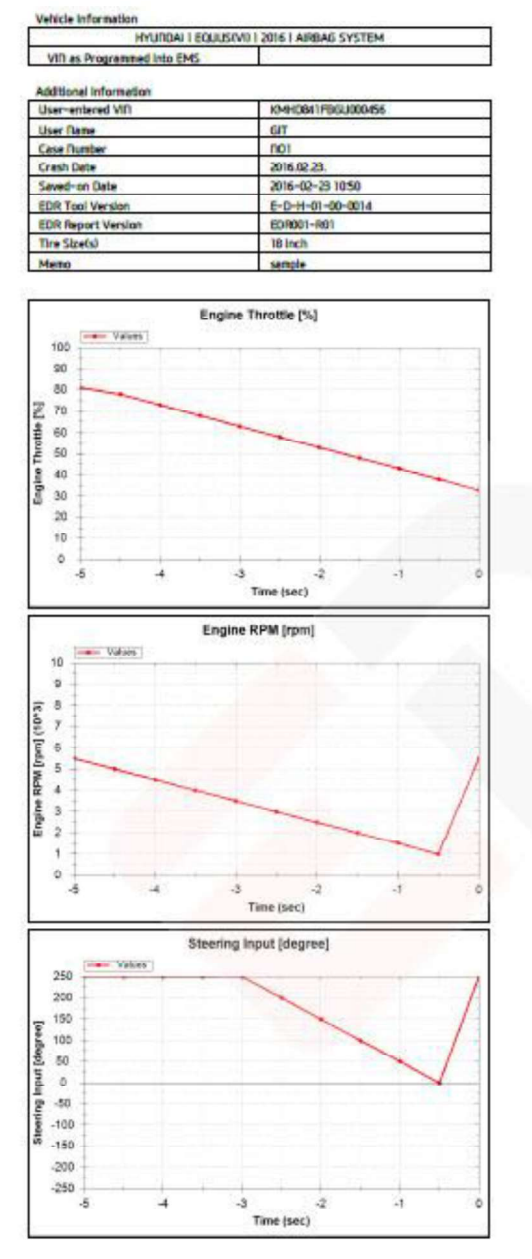

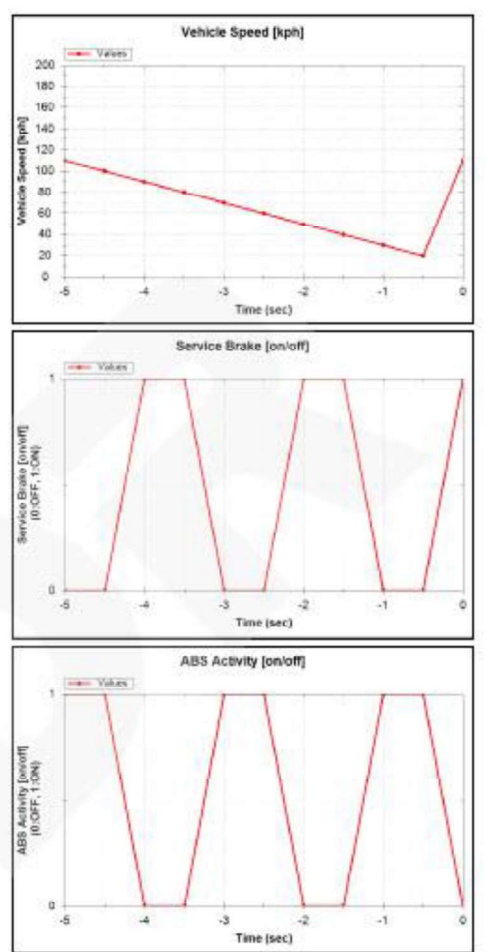

#### (Event 2)

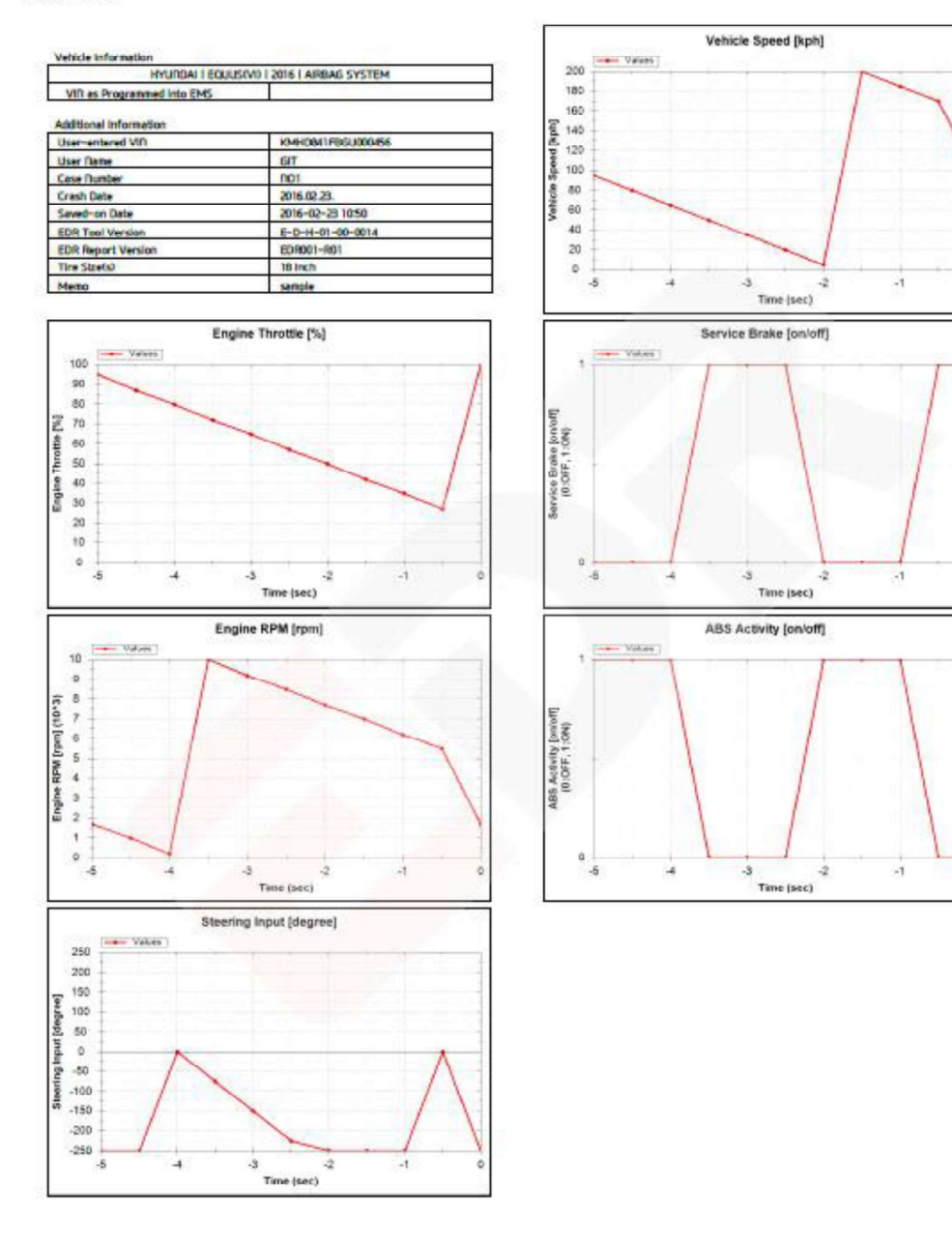

[Figure 12] Summary items for each event

## Configuration

The user guide manual and language change are the functions shown when the setting button is clicked as shown in [Figure 13].

| - EDR (HYUNDAI) -          |                                                                     |                                                                 |      |          | - × |
|----------------------------|---------------------------------------------------------------------|-----------------------------------------------------------------|------|----------|-----|
|                            |                                                                     |                                                                 |      | Retrieve | Ð   |
|                            | E                                                                   | R                                                               |      |          |     |
| • Vehicle Informatio       | figuration<br>CR EDR (Event Dz<br>Copyright © 20<br>User<br>Languag | ta Recoder) D12 Global Information Technology Guide e : English |      |          |     |
| HYUNDAI I                  | EQUUS(VI) I                                                         | 2013   AIRBAG SY                                                | STEM |          |     |
| VIN as Programmed into EMS |                                                                     |                                                                 |      |          |     |
| Additional Information     |                                                                     |                                                                 |      |          |     |
| User-entered VIN           |                                                                     | KNHTE61DBDU000789                                               |      |          |     |
| User Name                  |                                                                     | GIT                                                             |      |          |     |
| Case Number                |                                                                     | NO1                                                             |      |          |     |

[Figure 13] Configuration

#### Internet Update

This function can update software and VCI firmware when the Internet update button is clicked as shown in [Figure 14].

| - EDR (HYUNDAI) -                                                                       |             | and a state of the | - X |
|-----------------------------------------------------------------------------------------|-------------|--------------------|-----|
|                                                                                         |             | Retrieve           | 0   |
| EDR                                                                                     |             |                    |     |
|                                                                                         | Vehicle OBD |                    |     |
| S/W Update Server URL : http://update.gitauto.com     Software Version E-S-H-01-00-0026 |             |                    |     |
| Software Update                                                                         |             |                    |     |
| VCI Firmware Version : 2,35     VCI Firmware Update                                     | ACU         |                    |     |
| CFCI Firmware Version : 1.01     CFCI Firmware Update                                   |             |                    |     |
| Close                                                                                   | 2           |                    |     |
|                                                                                         | (CAN-FD)    |                    |     |

[Figure 14] Internet Update

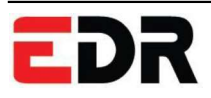

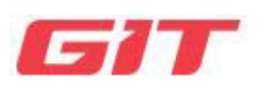

Section 5 Appendix

Disposal of old electrical and electronic equipment

#### EDR Disposal of old electrical and electronic equipment

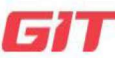

# Appendix

Disposal of old electrical and electronic equipment

WEEE(Waste Electrical and Electronic Equipment) symbol shown in [Figure 1] is indicated on the back of the VCI main module, VMI main module, and Trigger module.

Please follow the regulation guide for disposal of Waste Electrical and Electronic Equipment. Use caution disposing of the Trigger module, it contains a lithium battery. Users must follow the regulations when replacing or disposing of this battery.

586 月 7

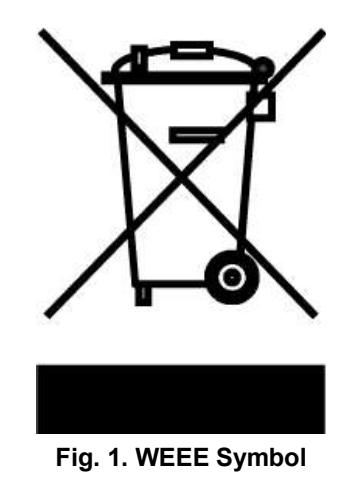

Disposal of Old Electrical & Electronic Equipment (Applicable in the European Union and other European countries with separate collection systems)

This symbol on the product or on its packaging indicates that this product shall not be treated as household waste. Instead it shall be handed over to the applicable collection point for the recycling of electrical and electronic equipment. By ensuring this product is disposed of correctly, you will help prevent potential negative consequences for the environment and human health, which could otherwise be caused by inappropriate waste handling of this product. The recycling of materials will help to conserve natural resources. For more detailed information about recycling of this product, please contact your local city office, your household waste disposal service or the shop where you purchased the product.